# iKuai R系列网关用户手册

IK-R2606PERF / IK-R2610PERF

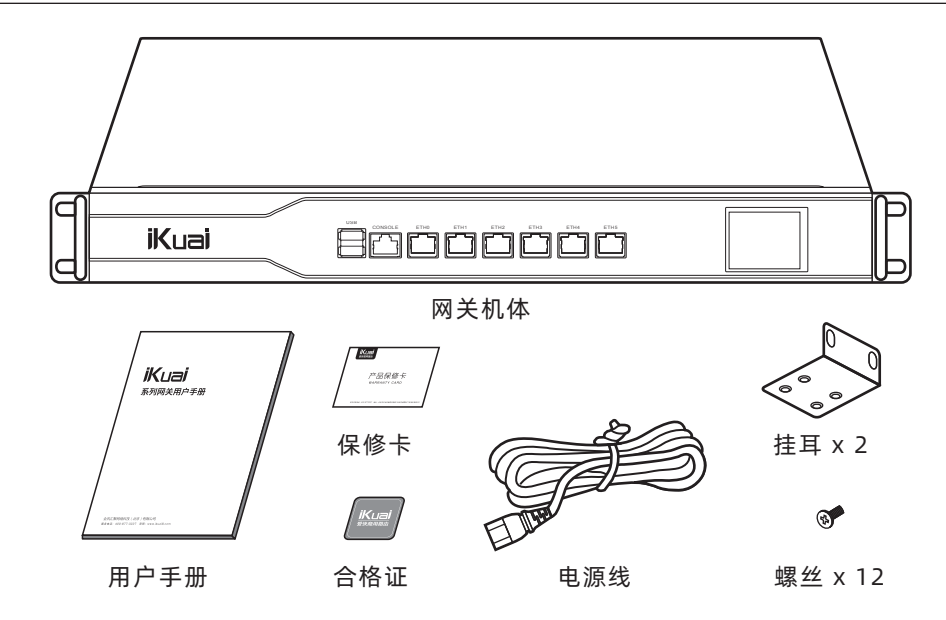

### 注意事项

#### 为保证设备正常工作和延长使用寿命,请遵从以下注意事项

●本设备仅允许在室内使用,请将其放置于干燥通风处;

- ●本设备的接口线缆要求在室内走线,禁止户外走线,以防止因雷电产生的过电压、过电 流损坏设备的信号口;
- ●请不要将设备放在不稳定的箱子或桌子上,一旦跌落,会对设备造成损害;
- ●在设备周围应预留足够的空间(大于10cm),以便于设备正常散热;
- ●请保证设备工作环境的清洁,过多的灰尘会造成静电吸附,不但会影响设备寿命,而且 容易造成通信故障;
- ●本设备工作地最好不要与电力设备的接地装置或防雷接地装置合用,并尽可能相距远 一些;
- ●请使用随产品附带的电源线,严禁使用其它非配套产品。电源电压必须满足专用电源 线的输入电压范围。

### 产品正面图

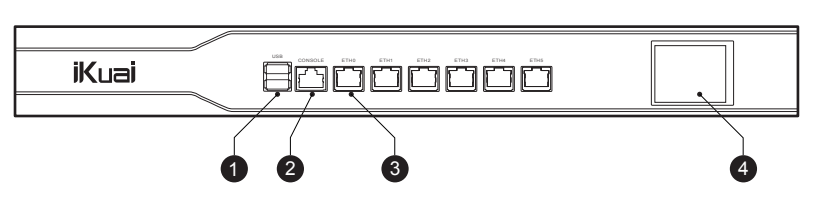

#### 名称 状态 状态意义 指示灯 正常数据传输 闪烁 DATA 数据交互灯 (网口指示灯左侧) 常亮/熄灭 异常数据传输 绿色常亮 正常连接状态 LINK 链路状态灯 (网口指示灯右侧) 熄灭 异常连接状态

#### 1. 将PC连接ETHO口

|    | U |
|----|---|
| Ē  |   |
| ∣┟ | - |
|    |   |

### 1 USB 接口

2 CONSOLE 口(控制端口)

3 网口及网口状态灯

4 液晶显示屏

### 产品背面图

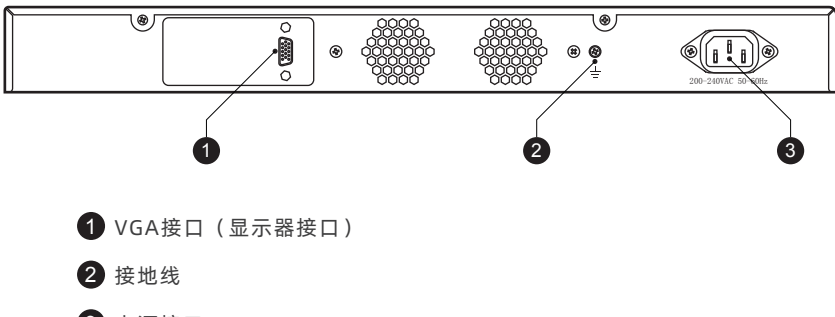

3 电源接口

## 接口说明

| 接口      | 数量 | 用途                             |
|---------|----|--------------------------------|
| 図口      | 6  | 连接到以太网、交换机、计算机等                |
| CONSOLE | 1  | 通过配置线缆(DB-9转成RJ45的通用转换线)连接到计算机 |
| 电源接口    | 1  | 连接到电源                          |
| USB接口   | 2  | 连接到存储介质(如U盘、移动硬盘等), 键盘、鼠标等     |
| VGA接口   | 1  | 连接显示器                          |

### 网络设置

### 1.外网设置

#### 2. 手工配置PC的IP地址和192.168.1.1/24在同一网段

| 如果网络支持此功能,则可以获<br>网络管理员处获得适当的 IP 设]                                                                        | 取自动指派的 IP 设置。否则,你需要从<br>置。                                                                   |
|----------------------------------------------------------------------------------------------------|----------------------------------------------------------------------------------------------|
| 〇 自动获得 IP 地址( <u>〇</u> )                                                                                   |                                                                                              |
| ┏ ● 使用下面的 IP 地址(S                                                                                          | ):                                                                                           |
| IP 地址( <u>l</u> ):                                                                                         | 192 · 168 · 1 · 100                                                                          |
| 子网掩码( <u>U</u> ):                                                                                          | 255 · 255 · 255 · 0                                                                          |
| 默认网关(D):                                                                                                   | 192 · 168 · 1 · 1                                                                            |
| <ul> <li>○ 自动获得 DNS 服务器</li> <li>● 使用下面的 DNS 服务</li> <li>首选 DNS 服务器(P):</li> <li>备用 DNS 服务器(A):</li> </ul> | 瑞址( <u>B</u> )<br>器地址( <u>E</u> ):<br><u>114 · 114 · 114 · 114</u><br><u>223 · 5 · 5 · 5</u> |
|                                                                                                    |                                                                                              |

#### 3.打开浏览器输入192.168.1.1进入管理页面输入账号密码

(初始账号"admin"和初始密码"admin")

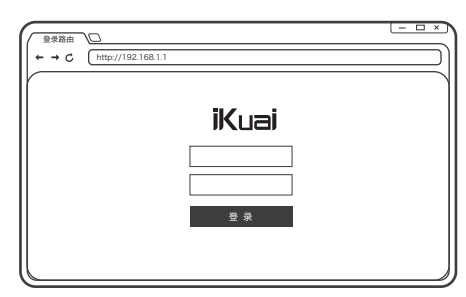

点击导航菜单【网络设置】-【内外网设置】,点击"接口状态"-"外网网口" - "wan1 \_\_\_\_ 图标"。

| 内外网设置                                                     |                   |           |             |        |
|-----------------------------------------------------------|-------------------|-----------|-------------|--------|
|                                                           | □<br>□□□□<br>内网状态 | 1 LAN 已连接 | 0 днср服务已启用 | 1 终端连接 |
| 接口状态<br>5 空用周口 ————————————————————————————————————       |                   |           |             |        |
| 1 <sub>外网网□</sub><br>→→→→→→→→→→→→→→→→→→→→→→→→→→→→→→→→→→→→ |                   |           |             |        |
| 1 内间向口<br>[                                               |                   |           |             |        |

#### 网卡绑定

选择网卡, 点击"绑定"按钮即可 (默认配置下, wan1没有绑定端口)。

#### 接入设置

提供多种接入方式,可根据实际环境选择接入方式。

| <b>外网设置</b> wan1 | +                                                              |                            |
|------------------|----------------------------------------------------------------|----------------------------|
| 选择网卡:            | eth5   wan1   08:9b:4b:01:0e:12  Intel Corporation 82583V Giga | it Network Connection V 换绑 |
| 接入方式:            | DHCP (动态获取)                                                    | V                          |
|                  | 静态IP(固定IP)                                                     | 选择接入方式                     |
|                  | DHCP (动态获取)                                                    |                            |
|                  | ADSL/PPPOE拨号                                                   |                            |
|                  | 基于物理网卡的混合模式                                                    |                            |
|                  | 基于VLAN的混合模式                                                    |                            |
|                  |                                                                |                            |

# 网络设置

#### 2.内网设置

点击导航菜单【网络设置】-【内外网设置】,点击"接口状态"-"内网网口" - "lan1 \_\_\_\_图标"。

| ● 0 wan 已连接 1 连接接   | <b>次</b><br>内网状态 | <b>1</b> LAN 已连接 | O DHCP服务已启用 | 1 <sub>终端连接</sub> |
|---------------------|------------------|------------------|-------------|-------------------|
|                     |                  |                  |             |                   |
| 4 空闲网口 新增配置         |                  |                  |             |                   |
| eth1 eth2 eth3 eth4 |                  |                  |             |                   |
| 1 外网网口              |                  |                  |             |                   |
|                     |                  |                  |             |                   |
| wan1                |                  |                  |             |                   |
| 1 <sub>内网网口</sub>   |                  |                  |             |                   |

#### 网卡绑定

默认配置下, lan1绑定eth0端口 (如无需修改, 保持默认即可)。

| 选择网卡:   | eth0   lan1   08:9b:4b:01:0e:12  Intel Corporation 82583V Gigabit Network Connection v 解绑 |
|---------|-------------------------------------------------------------------------------------------|
| 接入方式:   | 192.168.1.1                                                                               |
| 接入方式:   | 255.255.0(24)                                                                             |
| 段设置 🗸 🔛 |                                                                                           |
|         |                                                                                           |
|         |                                                                                           |

### 3.DHCP设置

点击导航菜单【网络设置】-【DHCP设置】-【DHCP服务端】,单击"添加"按钮,弹出如 下配置选项,按提示配置后保存即可。

(注意"客户端地址"必须与"服务接口"IP在同网段)

| 添加        |                 |
|-----------|-----------------|
|           |                 |
| 服务接口:     | lan1 v          |
| 客户端地址:    | · · ·           |
| 子网掩码:     | 255.255.255.0 v |
| 网关:       | · ·             |
| 首选DNS:    | · ·             |
| 备选DNS:    | *               |
| 租期:       | 120 分钟*         |
| 自定义DHCP选项 | ×               |
|           |                 |
|           | <i>四方</i> 1974  |
|           | ub.12 Wixida    |
|           |                 |

#### 4.AC控制器

点击导航菜单【AC管理】-【AP状态】,开启"AC功能控制"。

(注意,由于爱快AP为自动获取IP地址,需配置DHCP服务器后方可管理内网爱快AP)

| AP状态                                 |                         |                                       |
|--------------------------------------|-------------------------|---------------------------------------|
| AC智能控制 ON O 已连接的 AP 设备将目             | 自动进入 AP 设备列表 管理配置 购买爱快。 | AP                                    |
| 行状态                                  |                         |                                       |
| AP 连接状态 所i                           | 有分组 💙 三 终端状态            | 所有分组 🖌                                |
| AP 负载 TOP 5<br>0 三 正常0<br>日 AD 称 第元系 |                         | 活跃终端 TOP 5<br>■ 2.4G 0<br>■ 5G 0 暂无数据 |
|                                      | To the A                |                                       |
|                                      |                         |                                       |

# 网络设置

| 点击导航菜单【AC管理】-【AP列表】,点击"默认配置"修改无线配置后保存即可,初次<br>接入网络的爱快AP将自动获取默认配置。 |                                                                                                  |                                 |                 |                 |                    |                     |                     |           |
|-------------------------------------------------------------------|--------------------------------------------------------------------------------------------------|---------------------------------|-----------------|-----------------|--------------------|---------------------|---------------------|-----------|
| (如需修改无线配置,选择AP后点击"批量配置",修改参数后保存即可)                                | ● 检查电源的连接是否止常;                                                                                   | 部件名称                            |                 |                 | <br>               | 六价铬                 | 多溴联苯                | <br>多溴二苯醚 |
| ۵ <i>Dit</i> *                                                    | ●检查网线与接口的连接;                                                                                     |                                 | (Pb)            | (Hg)            | (Cd)               | (Cr6+)              | (PBB)               | (PBDE)    |
| 所有分组 ▼ 全部状态 ▼ 全部頻频 ▼ 名称//P/MAC/型号 干扰分析 导入 导出 数以配置 批量配置 加入分组 移出分组  | ●检查所连的网线是否有问题:可将网线的两头都连接到路由器上,看路由器相应的<br>指示灯是否点亮,如果灯不亮说明网线有问题,可更换网线,根据前面所述步骤重                    | /其他金属部件                         | ×               | 0               | 0                  | 0                   | 0                   | 0         |
| 名称 MAC/IP SSID 分组名称 状态 信道 当前/最大带机量 累计上下行 在线时长 型号 操作 🗌             | 新连接;                                                                                             | 印制电路板组件<br>(PCAs)               | ×               | 0               | 0                  | 0                   | 0                   | 0         |
| 智无费谱                                                              | ●请检查网卡是否正常工作。                                                                                    | 电缆/电线                           | ×               | 0               | 0                  | 0                   | 0                   | 0         |
|                                                                   |                                                                                                  | 电池                              | 0               | 0               | 0                  | 0                   | 0                   | 0         |
|                                                                   | <b>忘记登录密码</b><br>●如果没有更改过缺省密码,则用户名和密码都是"admin"。<br>否则,请通过VGA接口,连接显示器,USB接口连接键盘,进入控制台根据提示重<br>置密码 | 风扇/风扇盘                          | ×               | 0               | 0                  | 0                   | 0                   | 0         |
|                                                                   |                                                                                                  | 电源/电源适配器                        | ×               | 0               | ×                  | 0                   | 0                   | 0         |
|                                                                   |                                                                                                  | 硬盘                              | ×               | 0               | 0                  | 0                   | 0                   | 0         |
|                                                                   | 无法进入WEB管理页面                                                                                      | 内存条                             | ×               | 0               | 0                  | 0                   | 0                   | 0         |
|                                                                   | ●确定LAN口正常工作,LAN口指示灯是亮的;                                                                          |                                 | ×               | 0               | 0                  | 0                   | 0                   | 0         |
|                                                                   | ●确定计算机中TCP/IP属性设置是正确的;<br>●确定正确输入路由WEB管理地址及端口:                                                   | 连接器<br>/断路器触头                   | ×               | 0               | ×                  | 0                   | 0                   | 0         |
|                                                                   | ●确定输入的登录用户名和密码正确;                                                                                | L<br>K 表格依报 SI/T                | 11364           | 的规定             | 编制                 | I                   |                     |           |
|                                                                   | ●若以上四点均符合,但还是不能进入配置页面,通过VGA接口,连接显示器,USB<br>接口连接键盘,恢复出厂设置。                                        | D:表示该有害物质在该                     | 该部件所有           | 百岁 质材料          | 中的含量               | 匀在 GB/T 2           | .6572 规定的I          | 艮量要求以下。   |
|                                                                   |                                                                                                  | <b>×</b> :表示该有害物质至少             | ▷在该部件           | 毕的某一均           | 质材料中的              | 的含量超出(              | GB/T26572           | 见定的限量要求。  |
|                                                                   |                                                                                                  | 注 1:表中×所标示的应用」<br>注 2:所引用的环保使用期 | 均符合国家<br>1限标记根期 | 认监委与工<br>展产品的正常 | .信部2011年<br>営操作使用領 | ≤第18号联合么<br>条件(如温度和 | 公告中限用物质应<br>[湿度)确定。 | Z用的例外要求。  |

汪 2:所引用的坏保使用期限标记根据产品的止常操作使用条件(如温度和湿度)确定。

## 硬件参数

| 产品颜色:  | 银灰色                     |
|--------|-------------------------|
| 产品尺寸:  | 1U 440×280×50 (mm)      |
| 电源电压:  | 100V~240V AC, 50/60Hz   |
| 网络接口:  | 6个网口                    |
|        | WAN、LAN接口自由设置           |
| USB接口: | 2个 USB                  |
|        |                         |
| 网卡速率:  | 10/100/1000Mbps         |
| 传输协议:  | IEEE 802.3,             |
|        | IEEE 802.1Q,            |
|        | IEEE 802.1ah,           |
|        | IEEE 802.1ag            |
| 网络协议:  | CSMA/CA、CSMA/CD、TCP/IP、 |
|        | PPPoE、DHCP、ICMP、NAT协议   |
|        |                         |
| 带机量:   | IK-R2206PERF \ 400 台    |
|        | IK-R2210PERF \ 600 台    |

工作湿度: 5%~95% RH 不凝结 散热方式:风冷散热

此为A级产品,在生活环境中,该产品可能会造成无线电干扰 在这种情况下,可能需要用户对其干扰采取切实可行的措施

全讯汇聚网络科技(北京)有限公司

\_\_\_\_\_\_ 声明 \_\_\_\_\_

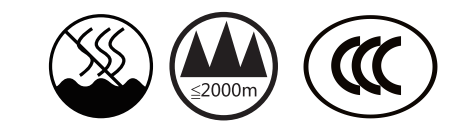

仅适用于非热带气候条件下安全使用 仅适用于海拔2000米以下地区安全使用

服务电话: 400-877-3227 官方网址: www.ikuai8.com 公司地址:北京市丰台区南四环西路186号 汉威国际广场3区5号楼501

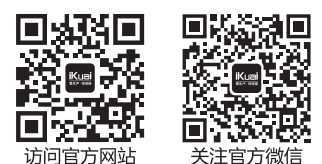

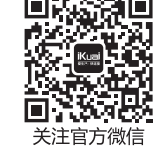